## キャンパス外からのアクセス方法

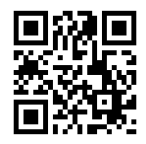

## Cambridge CAMBRIDGE Academic √ Cambridge English Education Cambridge Core <u> ①画面右上の「Log in」をクリック</u> About Cambridge Core Browse subjects What we publish Services Login options

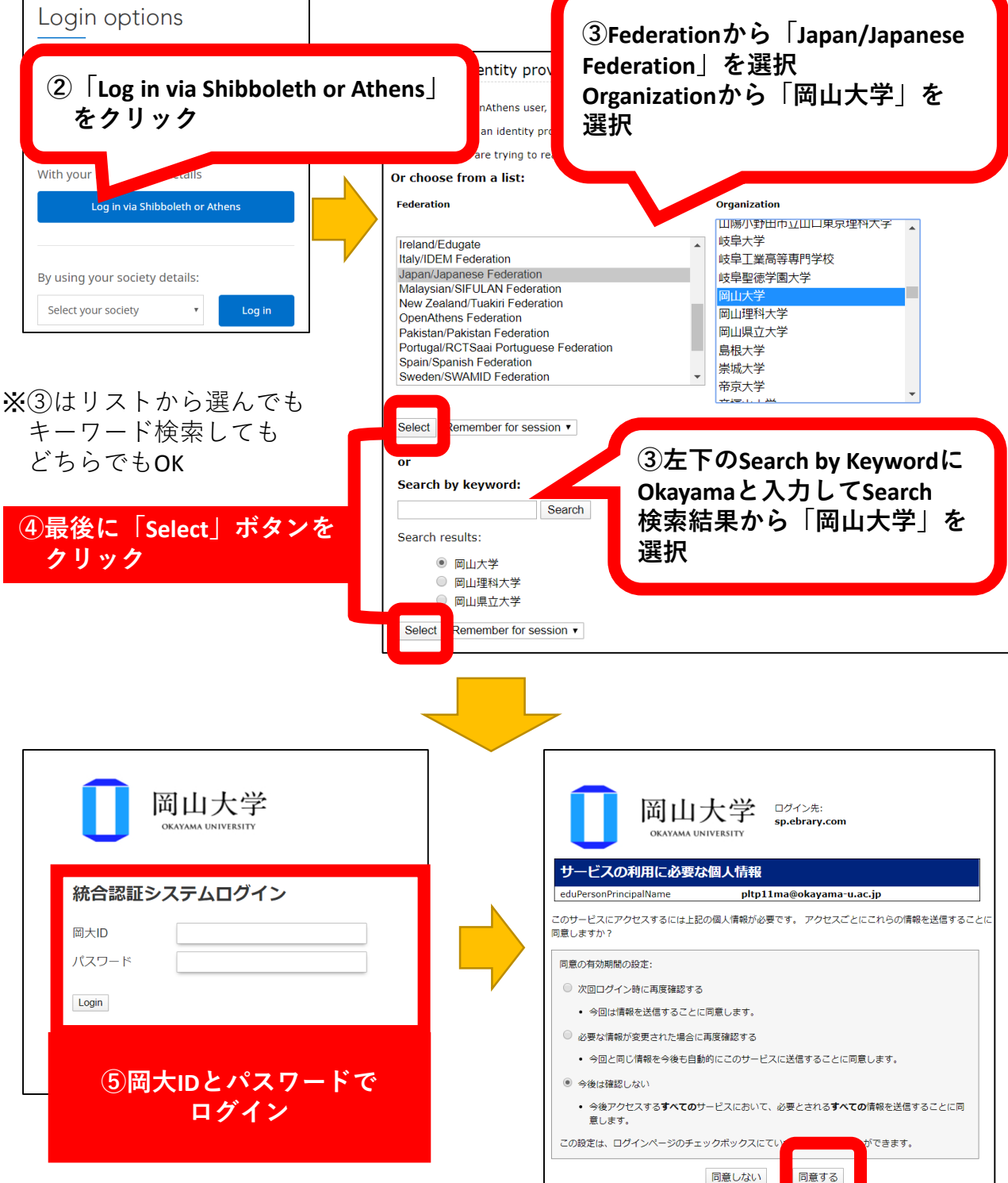

Bibles

**Digital Products** 

About Us 🗸

Institution login

Careers

h all iournal & book content

Log in

Register

※もし、右のような確認画面が表示 されたら「同意する」をクリック。